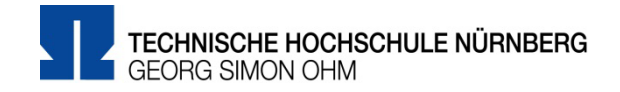

Eduroam Einrichtung unter iOS

## Zentrale IT

Technische Hochschule Nürnberg Kesslerplatz 12, 90489 Nürnberg

# Eduroam Einrichtung unter iOS

Benutzername musterel12345@th-n...

Passwort •••••••

Mit Eduroam steht Ihnen als Hochschulangehöriger ein WLAN-Zugang zur Verfügung,

- am Campus der Technischen Hochschule Nürnberg
- weltweit an allen teilnehmenden Hochschulen, da Eduroam eine internationale Initiative der Hochschulen ist.

| 1. Schritt                                                      | Neues Netzwerk einrichten                                                       |
|-----------------------------------------------------------------|---------------------------------------------------------------------------------|
| ••••• Telekom.de 3G 10:46 22 %      Einstellungen     Flugmodus | <ul> <li>Einstellungen</li> <li>WLAN</li> </ul>                                 |
| WLAN Aus                                                        | Sie drücken WLAN (darf nicht verbunden sein) und wählen darunter "eduroam" aus. |
| 2. Schritt                                                      | Authentifizierung                                                               |
| Passwort eingeben für "eduroam"                                 | <b>Benutzername</b><br>Der Benutzername für Eduroam setzt sich zusammen aus     |

- Dem Benutzernamen, den Sie auch f
  ür die Anmeldung an den PCs der Hochschule verwenden und
- der Domain @th-nuernberg.de

Beispiel 1: Studentin Erika Mustermann

mustermanner12345@th-nuernberg.de

Beispiel 2: Frau Prof. Dr. Elfriede Musterfrau musterfrauel@th-nuernberg.de

### Kennwort

Als Kennwort verwenden Sie **nicht** das E-Mail-Passwort! Stattdessen gilt hier Ihr **Passwort für die MSAD**, mit dem Sie sich auch an Windows-Arbeitsplätzen der Hochschule anmelden.

> Verbinden

| Abbrechen Za<br>radiu<br>Ausge              | ertifikat Vertrauer<br>s.cs.fh-nuernb<br>estellt von DFN-Ve    |
|---------------------------------------------|----------------------------------------------------------------|
| Nicht<br>Gültig bis 18.12.3<br>Weitere Deta | vertrauenswürdig<br>20, 09:09:18<br>ils >                      |
| Zertifikat                                  | Details                                                        |
| and<br>Drganisation                         | DE<br>Technische<br>Hochschule<br>Nuernberg Georg<br>Simon Ohm |
| Bereich                                     | Rechenzentrum                                                  |
| Tipps                                       |                                                                |

iOS-Geräte haben hin und wieder Probleme, ins Eduroam zu kommen und geben Fehlermeldungen wie z.B. "Passwort falsch" aus – trotz Eingabe der korrekten Kennung. Eventuell hilft es in diesem Fall, die Netzwerkeinstellungen zurückzusetzen. Dazu haben Sie zwei Möglichkeiten.

#### Konfiguration neu anlegen

Sie können versuchen, die Eduroam-Konfiguration zu löschen und neu anzulegen. Dazu tippen Sie auf

```
➢ Einstellungen ➢ WLAN
```

Hier tippen Sie auf das

➢ "i" hinter Eduroam ➢ Netzwerk ignorieren

#### Netzwerkeinstellungen zurücksetzen

Sie tippen auf

Einstellungen > Allgemein > Zurücksetzen > Netzwerkeinstellungen

**Bitte beachten Sie:** Dadurch werden auch alle zuvor verwendeten WLAN-Netzwerke und Passwörter, Mobilfunkeinstellungen und VPN-/APN-Einstellungen zurückgesetzt.

## Weitere Unterstützung

Aktuelle Tipps und Hinweise zu Eduroam finden Sie in der FAQ-Sammlung im Internet unter:

https://www.th-nuernberg.de/einrichtungen-gesamt/zentrale-einrichtungen/zentrale-it/netzwerk/eduroam/

Im IT Service Desk der Zentralen IT erhalten Sie bei Bedarf Unterstützung beim Zugang zu Eduroam. Weitere Informationen dazu finden Sie auf der Internetseite:

https://www.th-nuernberg.de/einrichtungen-gesamt/zentrale-einrichtungen/zentrale-it/vor-ort/beratung/